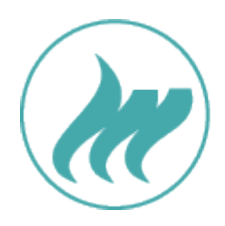

# Deutsche Gesellschaft für Verbrennungsmedizin

# **Benutzer-Handbuch**

# für das

# Verbrennungsregister

für Modul-Administratoren und Modul-Nutzer

Version 1.0

Stand: 04 / 2024

### Inhalt

| 1. |     | Anm   | neldung                            |
|----|-----|-------|------------------------------------|
| 2. |     | Star  | tseite 4                           |
|    | 2.1 | L     | Neuen Fall eingeben                |
|    | 2.2 | 2     | Fall bearbeiten7                   |
|    |     | 2.2.2 | 1 Einige Hinweise zur Falleingabe9 |
|    |     | 2.2.2 | 2 Änderung der Maßeinheiten9       |
|    | 2.3 | 3     | Fall speichern                     |
|    | 2.4 | 1     | Fall abschließen                   |
|    | 2.5 | 5     | Fall öffnen11                      |
|    | 2.6 | 5     | Fall löschen                       |
|    | 2.7 | 7     | Auflistung eingegebener Fälle 12   |
| 3. |     | Adm   | ninistration / Nutzerverwaltung    |
|    | 3.1 | L     | Neuen Nutzer anlegen               |
|    | 3.2 | 2     | Rollenverwaltung14                 |
|    | 3.3 | 3     | Passwort zurücksetzen              |
|    | 3.4 | 1     | Nutzer bearbeiten                  |
|    | 3.5 | 5     | Nutzer sperren15                   |
|    | 3.6 | 5     | Nutzer löschen15                   |
|    | 3.7 | 7     | Datenexport15                      |
| 4. |     | Mod   | dul-Informationen                  |

# Versionshistorie

| Datum      | Änderungen                                      |
|------------|-------------------------------------------------|
| 08.04.2024 | Erstellung Handbuch, Version 1.0, Stand 04/2024 |

## 1. Anmeldung

Das Verbrennungsregister ist auf der Registerplattform der AUC zu finden. Bitte nutzen Sie folgenden Link: <u>https://reg.ouregister.de/core/</u>

Hier müssen Sie sich zunächst anmelden. Bei Klick auf das Pfeil-Symbol erscheint die Anmeldemaske.

|                                                  | AUC                               | Akademie der<br>Unfallchirurgie |             |
|--------------------------------------------------|-----------------------------------|---------------------------------|-------------|
| Willkommen<br>Bitte melden Sie sich hier mit Ihr | em Benutzernamen und Passwort an. |                                 |             |
|                                                  |                                   |                                 | -J Anmelden |

Dort geben Sie Ihre E-Mail und Ihr Passwort ein. Klicken Sie danach auf "Anmelden", um auf die Startseite der Registerplattform zu gelangen.

| Anmelden                                  |                    |          |
|-------------------------------------------|--------------------|----------|
| Bitte geben Sie Ihre E-Mail und Ihr Passw | ort ein            |          |
| E-Mail*                                   |                    |          |
| December 1                                |                    | 0        |
| Passwort*                                 |                    | U        |
|                                           | Passwort vergessen | Anmelden |

## 2. Startseite

Auf der Registerplattform des Verbrennungsregisters stehen Ihnen mit den drei Icons in der rechten oberen Ecke verschiedene Anwendungen zur Verfügung.

|                                                 | max.muster@musterkh.de<br>Dummy KH | ٥ | € | DE |
|-------------------------------------------------|------------------------------------|---|---|----|
| Startseite Administration ~ Modul-Informationen |                                    |   |   |    |
| Bitte Teilnahme auswählen                       |                                    |   |   |    |

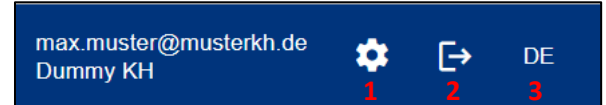

- 1. Benutzereinstellungen: Benutzereinstellungen, Passwort ändern
- 2. Abmelden
- 3. Sprachauswahl: Sprache auswählen

Falls Ihre Klinik noch für weitere Register oder TraumaRegister-Module freigeschaltet ist (Alter-TraumaRegister, Becken- und SHT-Modul des TR-DGU ...): Bitte klicken Sie links oben auf das Feld unter "Bitte Teilnahme auswählen" und wählen dort "Verbrennungsregister" aus.

| Startseite Modul-Informationen | Startseite Modul-Informationen |
|--------------------------------|--------------------------------|
| Bitte Teilnahme auswählen      | Bitte Teilnahme auswählen      |
| Modul*<br>Verbrennungsregister | SExReg F Verbrennungsregister  |

Auf der Startseite befindet sich eine Suchmaske, mit der Sie gezielt nach Ihren Fällen suchen können.

| Fall            |                   |        |               |             |               |               |               |
|-----------------|-------------------|--------|---------------|-------------|---------------|---------------|---------------|
|                 |                   |        |               |             |               |               | Neuer Eintrag |
| Suche           |                   |        |               |             |               |               | • = = :       |
| Q PATIENTENCODE | INTERNE BEMERKUNG | STATUS | ERSTELLT AM 🕁 | UNFALLDATUM | AUFNAHMEDATUM | MODUL VERSION | AKTIONEN      |

Über die Erweiterte Suche (Lupensymbol) können Sie Ihre Suche noch gezielter durchführen. Zum Löschen der eingegebenen Suchkriterien kann das rote Mülleimer-Icon genutzt werden.

|                 | ERWE   | ITERTE S | UCHE | Q    |    |   |
|-----------------|--------|----------|------|------|----|---|
| Patienter       | ncode  |          |      |      |    |   |
| Suche           |        |          |      |      |    |   |
| Interne B       | emerkı | Ing      |      |      |    |   |
| Suche           |        |          |      |      |    |   |
| ID              |        |          |      |      |    |   |
| Suche           |        |          |      |      |    |   |
| Status          |        |          |      |      |    |   |
| Suche           |        |          |      |      |    |   |
| Erstellt a      | m      |          |      | <br> |    |   |
| Ausvahl<br>stim | •      | Such     | е    |      | Ē  | ] |
| Unfalldat       | um     |          |      |      |    |   |
| Suche           |        |          |      |      | `` | / |
| Aufnahm         | edatum | 1        |      |      |    |   |
| Suche           |        |          |      |      | `` | / |
|                 | rsion  |          |      |      |    |   |
| Modul Ve        |        |          |      |      |    |   |

#### 2.1 Neuen Fall eingeben

Durch Anklicken des Icons "Neuer Eintrag" können Sie einen neuen Fall eingeben.

|                                | max.muster@musterkh.de<br>Dummy KH |     | €→        | DE   |
|--------------------------------|------------------------------------|-----|-----------|------|
| Startseite Modul-Informationen |                                    |     |           |      |
| Bitte Teilnahme auswählen      |                                    |     |           |      |
| Modul*<br>Verbrennungsregister |                                    |     |           |      |
| Fall                           |                                    |     |           |      |
|                                |                                    | N   | euer Eint | trag |
| Suche                          | C                                  | 2 = |           | :    |

Für die Teilnahme am Verbrennungsregister ist eine **unterschriebene Einwilligungserklärung zwingend erforderlich**. Bitte bestätigen Sie hier, dass Ihnen die unterschriebene Einwilligungserklärung des Patienten vorliegt.

| Neu                               | Neuen Fall anlegen                                                                                                    |  |  |  |  |  |  |  |  |  |  |
|-----------------------------------|----------------------------------------------------------------------------------------------------|--|--|--|--|--|--|--|--|--|--|
| 2                                 | 2 Einverständniserklärung                                                                                                    |  |  |  |  |  |  |  |  |  |  |
|                                   | Die Übermittlung der Daten in dieses Register setzt die<br>Einwilligung zur Teilnahme an der LeAf Trauma Studie voraus.<br>Bitte beachten Sie, dass die Option "Patient verstorben" für die<br>LeAf Trauma Studie einen Ausschluss darstellt. |  |  |  |  |  |  |  |  |  |  |
|                                   | Einverständniserklärung                                                                                                    |  |  |  |  |  |  |  |  |  |  |
| Einverständniserklärung liegt vor |                                                                                                    |  |  |  |  |  |  |  |  |  |  |
|                                   | Patient verstorben                                                                                                    |  |  |  |  |  |  |  |  |  |  |

Nach der entsprechenden Auswahl folgt die Maske zur Eingabe der Patientenidentifikation. In beiden Feldern geben Sie am besten nur Zahlen ein!

Klicken Sie anschließend auf "Anlegen"

| Neu | Neuen Fall anlegen                                                                                                    |  |  |  |  |  |  |  |  |  |
|-----|----------------------------------------------------------------------------------------------------|--|--|--|--|--|--|--|--|--|
| 0   | Version auswählen                                                                                                    |  |  |  |  |  |  |  |  |  |
| 0   | Status des Patienten                                                                                                    |  |  |  |  |  |  |  |  |  |
| 3   | Falleingabe                                                                                                    |  |  |  |  |  |  |  |  |  |
|     | Patientencode*                                                                                                    |  |  |  |  |  |  |  |  |  |
|     | Interne Bemerkung*                                                                                                    |  |  |  |  |  |  |  |  |  |
|     | Bitte vergeben Sie hier für jeden Patienten eine<br>eindeutige & beliebige Kennung (z.B. K <mark>S-Nr.)</mark><br>Anleger |  |  |  |  |  |  |  |  |  |

#### 2.2 Fall bearbeiten

Auf der Startseite gelangen Sie durch Anklicken des Icons "Fall bearbeiten" in den jeweiligen Fall.

| ۹ | PATIENTENCODE | INTERNE BEMERKUNG | STATUS | ERSTELLT AM 🔱 | UNFALLDATUM | AUFNAHMEDATUM | MODUL VERSION               | AKTIONEN            |
|---|---------------|-------------------|--------|---------------|-------------|---------------|-----------------------------|---------------------|
|   | 1123691827    | 109263102936      | Offen  | 07.03.2024    | -           | -             | Verbrennungsregister-ver_11 | <b>(</b> ) <b>a</b> |
|   | 34324         | 56                | Offen  | 27.02.2024    | -           | -             | Verbrennungsregister-ver_9  | ů ô                 |

Die Eingabemaske ist in einzelne Reiter unterteilt, die am linken Rand angezeigt und ausgewählt werden können. Sie beginnen Ihre Falleingabe mit dem Reiter "Stammdaten".

| Startseite / Fälle / 19230       |                                  |        |                         |
|----------------------------------|----------------------------------|--------|-------------------------|
| Fall 1123691827; 10926310        | <b>2936</b><br><sup>16.09)</sup> |        |                         |
| Stammdaten<br>Aufnshme           | Fall bearbeiten                  |        | Speichern & abschließen |
| Klinischer Verlauf<br>Entlassung | Art des Fragebogens              |        |                         |
| Wiederaufnahme <b>1</b>          | Art des Fragebogens*             |        |                         |
|                                  | Kinder                           |        |                         |
|                                  |                                  |        | 2                       |
|                                  | Name des/der Patient/in          |        | 4                       |
|                                  | Titel                            | Vomame | Nachname                |
|                                  |                                  |        |                         |
|                                  |                                  |        |                         |
|                                  | Alter bei Aufnahme               |        |                         |

Nun kann der Fall bearbeitet werden. Bitte geben Sie zunächst die Art des Fragebogens an. Wählen Sie hier für Patienten ab 16 Jahren die Option "Erwachsene".

| Fall bearbeiten      |   |
|----------------------|---|
|                      |   |
| Art des Fragebogens  |   |
| Art des Fragebogens* | 0 |
| Erwachsene           |   |
| Kinder               |   |
| • k.A.               |   |
|                      |   |

- 1. Übersichtsreiter für Abschnitte im Behandlungsverlauf
- 2. Auswahl der Art des Fragebogens
- 3. Pflichtfragen sind mit einem Asterisk markiert
- 4. Bei Fragen mit Fragezeichen ist ein Hilfetext hinterlegt.

| Art des Frageboger s* 3 | ? | 4 |
|-------------------------|---|---|
| • Erwachsene            |   |   |
|                         |   |   |

#### 2.2.1 Einige Hinweise zur Falleingabe

Bei runden Ankreuzkästchen ist nur eine Antwort möglich, bei eckigen Ankreuzkästchen können Sie Mehrfachantworten geben.

| Betroffenes Körperteil                    |                              |
|-------------------------------------------|------------------------------|
| Betroffenes Körperteil                    |                              |
| Copf                                      |                              |
| Hais                                      |                              |
| Rumpf ventral                             |                              |
| Rumpf dorsal                              |                              |
| Arm (ohne Hand)                           |                              |
| ☑ land                                    |                              |
| Genitale/Anus                             |                              |
| Bein (ohne Fuß)                           |                              |
| Fuß                                       |                              |
|                                           |                              |
|                                           |                              |
| Inhalationstrauma                         |                              |
| Hinweise für ein Inhalationstrauma (IHT)* | Bronchoskopie bei Aufnahme 2 |
| Nein                                      | <b>O</b> lein                |
|                                           | Ja                           |
| k.A.                                      | • k.A.                       |
|                                           |                              |
|                                           |                              |

Im Register gibt es eine Vorauswahl der Angabe "k.A.". Bei Pflichtfragen ist diese Option nicht möglich.

| Hinweise für ein Inhalationstrauma (IHT)*                      | ? |
|----------------------------------------------------------------|---|
| Nein                                                           |   |
| Ja                                                             |   |
| • k.A.                                                         |   |
| Bitte geben Sie an: "Hinweise für ein Inhalationstrauma (IHT)" |   |

Vergessen Sie nicht, Ihre Arbeit regelmäßig abzuspeichern, da sich das System nach **20 Minuten** Ruhephase automatisch abmeldet. Nicht zwischengespeicherte Eingaben würden dann verloren gehen. Siehe 2.3 - Fall Speichern.

#### 2.2.2 Änderung der Maßeinheiten

Sollte Ihre Klinik bei bestimmten Parametern (Labor, Dauer, etc.) andere Maßeinheiten verwenden als in der Eingabemaske vorgegeben, so wenden Sie sich bitte an das Support-Team der AUC: <u>support-vr@auc-online.de</u>.

#### 2.3 Fall speichern

Nach Beendigung Ihrer Eingaben speichern Sie den Bogen durch Klicken auf den Button oben oder unten rechts "Speichern".

| Fall 1123691827; 109263102 | 936                  |                         |
|----------------------------|----------------------|-------------------------|
| Stammdaten<br>Aufnahme     | Fall bearbeiten      | Speichern & abschließen |
| Kilnischer Verlauf         | Art des Fragebogens  |                         |
| Wiederaufnahme             | Art des Fragebogens* |                         |
|                            | Kinder               |                         |
|                            | KA.                  |                         |

Das Feld "Speichern & Abschließen" schließt den Fall ab, eine weitere Bearbeitung ist dann nicht mehr möglich. Sollte nach dem Abschluss des Falls eine erneute Bearbeitung erforderlich werden, muss der Fall durch den Moduladministrator oder durch den Verbrennungsregister-Support wieder geöffnet werden.

Beim Wechseln des Reiters auf der linken Seite wird der Fall außerdem automatisch gespeichert, was an dem "Autosave" Icon erkennbar ist.

| Fall 1123691827; 109263102936               |           |  |  |  |  |  |
|---------------------------------------------|-----------|--|--|--|--|--|
| Fall geöffnet Autosave 🗘 (07.03.2024 16:42) |           |  |  |  |  |  |
| Stammdaten                                  | Fall bear |  |  |  |  |  |
| Aufnahme                                    |           |  |  |  |  |  |
| Klinischer Verlauf                          | Präklinik |  |  |  |  |  |
| Entlassung                                  |           |  |  |  |  |  |

Sollte eine oder mehrere Eingaben unplausibel sein oder außerhalb des erlaubten Wertebereichs liegen, wird dies durch gelbe, bzw. rote Markierung deutlich gemacht. Außerdem wird nach dem manuellen Speichern eine Seitenleiste geöffnet, die die Warn- und Fehlermeldungen auflistet.

| Fall 1123691827; 109263102 | 936                                      |                                                                                                    |
|----------------------------|------------------------------------------|----------------------------------------------------------------------------------------------------|
| Fall geöffnet              |                                          |                                                                                                    |
| Stammdaten<br>Aufnahme     | Fall bearbeiten                          | Fehler (rot): Ein oder mehrere Einträge müssen korrigiert<br>werden. Bitte korrigieren Sie die unten angemerkten<br>Parameter: Ein Speichern der fehlerhaften Angaben ist<br>nicht möglich. |
| Entlassung                 | Art des Fragebogens Art des Fragebogens* | A Warnung                                                                                                    |
| Wiederaufnahme             | © Erwachsene                             | Aufnahme                                                                                                    |
|                            | k.A.                                     | VERBRENNUNGEN GRAD 28<br>● Außerhalb des möglichen Wertebereichs (0.0 % - 100.0 %)<br>Außerhalb des erwartbaren Wertebereichs, bitte überprüfen<br>(0.0 % - 100.0 %)                        |
|                            | Name des/der Patient/in                  | HINWEISE FÜR EIN INHALATIONSTRAUMA (IHT)<br>Bitte geben Sie an: "Hinweise für ein Inhalationstrauma<br>(IHT)"                                                                               |

#### 2.4 Fall abschließen

Wenn die Bearbeitung abgeschlossen ist, schließen Sie bitte den Fall.

In der Fallbearbeitung können Sie oben oder unten rechts das Feld "Speichern und Abschließen" anklicken und die Aktion anschließend bestätigen.

Bitte beachten Sie, dass ein Fall nur abgeschlossen werden kann, wenn alle Pflichtfelder ausgefüllt wurden und keine roten Fehlermeldungen erscheinen.

| Fall bearbeiten |                                                       |      | s  | peichern | Speichern & abschließen |
|-----------------|-------------------------------------------------------|------|----|----------|-------------------------|
|                 | <b>Bestätigung</b><br>Fall speichern und abschließen? |      |    |          |                         |
|                 | Abbrechen                                             | Nein | Ja |          |                         |

Auch auf der Startseite kann durch Anklicken des Schloss-Icons ein Fall abgeschlossen werden.

| 1123691827 | 109263102936 | Offen | 07.03.2024 | 22.09.2022 | 22.09.2022 | Verbrennungsregister-ver_11 | 🖆 🙆 🗉 | / |
|------------|--------------|-------|------------|------------|------------|-----------------------------|-------|---|
| 34324      | 56           | Offen | 27.02.2024 |            | -          | Verbrennungsregister-ver_9  | 🗋 🏚 📋 | / |

#### Ein abgeschlossener Fall wird mit einem weißen Schloss-Icon dargestellt.

| 1319-1237 | 155203800 | Geschlossen | 08.03.2024 | 19.08.2000 | 19.08.2000 | Verbrennungsregister-ver_11 | ₫ 🙆 🖍 |  |
|-----------|-----------|-------------|------------|------------|------------|-----------------------------|-------|--|
|-----------|-----------|-------------|------------|------------|------------|-----------------------------|-------|--|

#### 2.5 Fall öffnen

Um einen Fall erneut zu öffnen, kann ein <u>Moduladministrator</u> innerhalb von vier Wochen nach dem Schließen den Fall durch einen Klick auf das weiße Schloss wieder öffnen. Nach dieser Frist kann nur noch der Verbrennungsregister Support (<u>support-vr@auc-online.de</u>) den Fall wieder öffnen.

| 1319-1237  | 155203800    | Geschlossen | 08.03.2024 | 19.08.2000 | 19.08.2000 | Verbrennungsregister-ver_11 | Č 🙆 🖍 |   |  |   |
|------------|--------------|-------------|------------|------------|------------|-----------------------------|-------|---|--|---|
| 1123691827 | 109263102936 | Offen       | 07.03.2024 | 22.09.2022 | 22.09.2022 | Verbrennungsregister-ver_11 | ۵     | ê |  | 1 |
| 34324      | 56           | Offen       | 27.02.2024 | -          | -          | Verbrennungsregister-ver_9  | Ċ     | ê |  | 1 |

#### 2.6 Fall löschen

Muss ein Fall gelöscht werden, kann der Modul-Administrator dies über das Löschsymbol vornehmen.

| 1319-1237  | 155203800    | Geschlossen | 08.03.2024 | 19.08.2000 | 19.08.2000 | Verbrennungsregister-ver_11 | ۵ | ð | / |   |
|------------|--------------|-------------|------------|------------|------------|-----------------------------|---|---|---|---|
| 1123691827 | 109263102936 | Offen       | 07.03.2024 | 22.09.2022 | 22.09.2022 | Verbrennungsregister-ver_11 | Ĉ | ê |   | 1 |
| 34324      | 56           | Offen       | 27.02.2024 | -          | -          | Verbrennungsregister-ver_9  | ۵ | ô | 1 | / |

#### 2.7 Auflistung eingegebener Fälle

Unter der Suchmaske finden Sie Ihre eingegebenen Fälle aufgelistet.

| Su<br>Ve | <sub>che</sub><br>erbrennungsregister |                   |        |               |             |               |                             | 🖸 = 💷 i         |
|----------|---------------------------------------|-------------------|--------|---------------|-------------|---------------|-----------------------------|-----------------|
| Q        | PATIENTENCODE                         | INTERNE BEMERKUNG | STATUS | ERSTELLT AM 🎍 | UNFALLDATUM | AUFNAHMEDATUM | MODUL VERSION               | AKTIONEN        |
|          | 1123691827                            | 109263102936      | Offen  | 07.03.2024    | 22.09.2022  | 22.09.2022    | Verbrennungsregister-ver_11 | 🗂 🔒 🧵 🖍         |
|          | 34324                                 | 56                | Offen  | 27.02.2024    |             |               | Verbrennungsregister-ver_9  | 🗂 🔒 🍍 🖍         |
|          |                                       |                   |        |               |             | Seite 1       | ✓ Einträge pro Seite 100    | ▪ 1-2 von 2 < > |

# 3. Administration / Nutzerverwaltung

Es sind zwei Nutzerrollen definiert: Die Rolle des Modul-Nutzers und die des Modul-Administrators. Der Anwender kann Fälle anlegen, bearbeiten und abschließen. Der Administrator kann darüber hinaus Fälle löschen und bereits geschlossene Fälle innerhalb von vier Wochen nach Abschluss wieder öffnen. Zudem kann lediglich der Administrator die Nutzerverwaltung übernehmen.

#### Der gesamte Bereich "Administration" steht lediglich den Modul-Administratoren zur Verfügung.

Auf der Registerplattform befindet sich rechts neben dem Reiter "Startseite" der Reiter "Administration". Hier gelangen Sie zur Nutzerverwaltung, wo verschiedene Nutzer angelegt und verwaltet werden können.

Unter der Suchmaske finden Sie alle in Ihrer Klinik angelegten Nutzer aufgelistet.

|                             | ERPLATTFORM           |                                                                                                    |                                                                             | max.muster@musterkh.de<br>Dummy KH | \$  | [→        | DE   |
|-----------------------------|-----------------------|----------------------------------------------------------------------------------------------------|-----------------------------------------------------------------------------|------------------------------------|-----|-----------|------|
| Startseite Administration   | ∽ Statistiken Modu    | I-Informationen                                                                                                    |                                                                             |                                    |     |           |      |
| Startseite / Administration | Benutzerverwaltung    |                                                                                                    |                                                                             |                                    |     |           |      |
| Benutzerverwaltur           | ng                    |                                                                                                    |                                                                             |                                    |     |           |      |
|                             |                       |                                                                                                    |                                                                             |                                    | Ne  | euer Eint | trag |
| Suche<br>Muster             |                       |                                                                                                    |                                                                             | (                                  | • = |           | :    |
| Q <sub>NAME</sub>           | E-MAIL                | ROLLE UND KLINIK                                                                                                    | STATUS                                                                      | AKTIONEN                           |     |           |      |
| Musterfrau, Maria           | devtest@auc-online.de | ROLE_MODULE_ADMIN: SHT<br>DEV<br>ROLE_MODULE_ADMIN: Becken<br>DEV<br>ROLE_MODULE_ADMIN: ATR<br>DEV<br>ROLE_MODULE_ADMIN: LeAf<br>DEV<br>ROLE_DEV_LANG | Status: unlocked<br>Seit wann: 01-06-2023<br>Zuletzt angemeldet: 06-03-2024 | i 🖍 🔒 🖽                            | . 🛛 | Ð         |      |
| Mustermann, Max             | support@auc-online.de | ROLE_MODULE_ADMIN: ÖTR<br>Dummy KH                                                                                                    | Status: unlocked<br>Seit wann: 02-12-2020<br>Zuletzt angemeldet: 27-01-2022 | i 🖍 🔒 🛎                            | . 🛛 | €         |      |

#### 3.1 Neuen Nutzer anlegen

Durch Klick auf "Neuer Eintrag" kann über die sich daraufhin öffnende Maske ein neuer Nutzer angelegt werden.

| Benutzerverwalt      | ung          |                                                                        |
|----------------------|--------------|------------------------------------------------------------------------|
|                      |              | Neuer Eintrag                                                          |
| Suche                |              |                                                                        |
| Neuen Nutzer anlegen | ×            | 1. Bitte nur klinikinterne (nicht private!) E-Mail-Adressen verwenden. |
| E-Mail*              |              | sein.                                                                  |
| Rolle *              | ~            | 2. Bitte nur die Rolle Modulnutzer vergeben.                           |
| Anrede*              | -            |                                                                        |
| Titel                |              |                                                                        |
| Vorname*             |              |                                                                        |
| Nachname*            |              |                                                                        |
| Sprache*             | -            |                                                                        |
|                      | ok Abbrechen |                                                                        |

#### 3.2 Rollenverwaltung

Bei Klick auf das Rollenverwaltung-Icon öffnet sich das Bedienfeld "Benutzerrollen", in dem alle Rollen des betreffenden Nutzers angezeigt werden.

| NAME            | E-MAIL                | ROLLE UND KLINIK                   | STATUS                                                                      | AKTIONEN    |
|-----------------|-----------------------|------------------------------------|-----------------------------------------------------------------------------|-------------|
| Mustermann, Max | support@auc-online.de | ROLE_MODULE_ADMIN: ÖTR<br>Dummy KH | Status: unlocked<br>Seit wann: 02-12-2020<br>Zuletzt angemeldet: 27-01-2022 | i 🖍 🔒 😄 🛛 🦻 |

Im Bedienfeld "Benutzerrolle" können Sie oben rechts unter "Neuer Eintrag" für den jeweiligen Nutzer neue Rollen anlegen oder durch Klick auf das Löschen-Icon Rollen entziehen.

| Benu <sup>®</sup><br>Max Mus | 3enutzerrollen<br>Jax Mustermann (support@auc-online.de) |                    |             |             |               |  |  |  |
|------------------------------|----------------------------------------------------------|--------------------|-------------|-------------|---------------|--|--|--|
|                              |                                                          |                    |             |             | Neuer Eintrag |  |  |  |
| Such                         | e                                                        |                    |             |             | c = = :       |  |  |  |
| ٩                            | ROLLEN ID                                                | ROLLE              | EINRICHTUNG | MODULE.NAME | AKTIONEN      |  |  |  |
|                              | 5                                                        | Moduladministrator | Dummy KH    | ÖTR         |               |  |  |  |

**Bitte zu beachten:** Wenn Sie eine Rolle ändern, dann bitte zuerst die neue Rolle anlegen und erst anschließend die alte Rolle löschen. Wird die alte Rolle zuerst gelöscht geht die Klinikzuordnung verloren und der Nutzer ist nicht mehr aufzufinden.

#### 3.3 Passwort zurücksetzen

Durch Klick auf das Zurücksetzen-Icon kann das Passwort zurückgesetzt werden.

| Benu         | tzerverwaltur   | ng                    |                                    |                                                                             |                   |
|--------------|-----------------|-----------------------|------------------------------------|-----------------------------------------------------------------------------|-------------------|
|              |                 |                       |                                    |                                                                             | Neuer Eintrag     |
| Suche<br>mus | termann         |                       |                                    |                                                                             | ☑ 〓 ▦ ፥           |
| ٩            | NAME            | E-MAIL                | ROLLE UND KLINIK                   | STATUS                                                                      | AKTIONEN          |
|              | Mustermann, Max | support@auc-online.de | ROLE_MODULE_ADMIN: OTR<br>Dummy KH | Status: unlocked<br>Seit wann: 02-12-2020<br>Zuletzt angemeldet: 27-01-2022 | ∎ × ≞ <b>≍⊘</b> ∋ |

#### 3.4 Nutzer bearbeiten

Durch Klick auf das Stift-Icon können über die sich öffnende Maske die Daten der Nutzer geändert werden.

|  | Mustermann, Max | support@auc-online.de | ROLE_MODULE_ADMIN: ÖTR<br>Dummy KH | Status: unlocked<br>Seit wann: 02-12-2020<br>Zuletzt angemeldet: 27-01-2022 | i 🕢 🕯 🚢 🛛 🦻 |
|--|-----------------|-----------------------|------------------------------------|-----------------------------------------------------------------------------|-------------|
|--|-----------------|-----------------------|------------------------------------|-----------------------------------------------------------------------------|-------------|

#### 3.5 Nutzer sperren

Durch Klick auf das Schloss-Icon kann der jeweilige Nutzer gesperrt werden.

| Mustermann, Max support@auc-online.de ROLE_MODULE_At<br>Dummy KH | DMIN: ÖTR Status: unlocked<br>Seit wann: 02-12-2020<br>Zuletzt angemeldet: 27-01-2022 | i 🖍 🚯 🏎 🛛 E |
|------------------------------------------------------------------|---------------------------------------------------------------------------------------|-------------|
|------------------------------------------------------------------|---------------------------------------------------------------------------------------|-------------|

#### 3.6 Nutzer löschen

Durch Klick auf das Löschen-Icon kann der betreffende Nutzer gelöscht werden.

| Mustermann, Max support@auc-online.de | ROLE_MODULE_ADMIN: ÖTR<br>Dummy KH | Status: unlocked<br>Seit wann: 02-12-2020<br>Zuletzt angemeldet: 27-01-2022 | 1 |
|---------------------------------------|------------------------------------|-----------------------------------------------------------------------------|---|
|---------------------------------------|------------------------------------|-----------------------------------------------------------------------------|---|

#### 3.7 Datenexport

Moduladministratoren können jederzeit einen Datenexport Ihrer eingegebenen Fälle herunterladen. Wählen Sie oben zunächst "Administration" – "CSV-Exportverwaltung" – "Fall Exporte".

| Startseite | Administration V Modul-Informationen |
|------------|--------------------------------------|
| Fall       | Benutzerverwaltung                   |
|            | CSV Exportverwaltung  Fall Exporte   |
| Suche      |                                      |

Klicken Sie bitte auf "Neuer Eintrag". Ihnen stehen anschließend verschiedene Möglichkeiten zur Verfügung, den Datenexport einzugrenzen. Klicken Sie auf "Ok". Der Export-Auftrag wird anschließend in der Übersicht angezeigt.

Fall Exporte

| Neuer Eintrag |
|---------------|
| 🖸 🚍 📰 🗄       |

| Startseite Administration ~ Modul-Informationen |                           |           |                                    |
|-------------------------------------------------|---------------------------|-----------|------------------------------------|
| Startseite / Administration / Fall Exporte      | Neuen Export erstellen    | ×         |                                    |
| Fall Exporte                                    | Sprache                   | •         |                                    |
|                                                 | Formatiert?               |           | Neuer Eintrag                      |
|                                                 | Status                    | ÷         | ☑ = ₩ :                            |
| Q ID J STATUS AUFTRAG (WANNIWER)                | Verknüptte Module         |           | MODUL MODUL VERSION AKTIONEN       |
|                                                 | Unfalldatum ab            | ē         |                                    |
|                                                 | Unfalldatum bis           | ē,        | pro Seite 100 👻 Keine Einträge < > |
|                                                 | Aufnahmedatum ab          | ē         |                                    |
|                                                 | Aufnahmedatum bis         |           |                                    |
|                                                 | Erstellt ab               |           |                                    |
| LOGIN                                           | Erstellt bis              | Ē         | HOTLINE                            |
| Kursportal                                      |                           | -         | +49 221 888 239 10                 |
| Traumaportal                                    | ok                        | Abbrechen | WEBSITE                            |
| HandTraumaRegister                              | support-htr@auc-online.de |           |                                    |

Sobald der Status "Erfolgreich" anzeigt, können Sie die CSV-Datei über das "Download"-Bedienfeld herunterladen.

# 4. Modul-Informationen

Auf der Registerplattform befindet sich rechts der Reiter "Modul Informationen". Hier können Sie nützliche Unterlagen und Informationen herunterladen.